# **Essential Elements Checklist**

At Conestoga College, all courses in full-time programs are to have information available to learners in eConestoga. Include the items listed below to fulfil the requirements and ensure learners experience consistency when navigating courses.

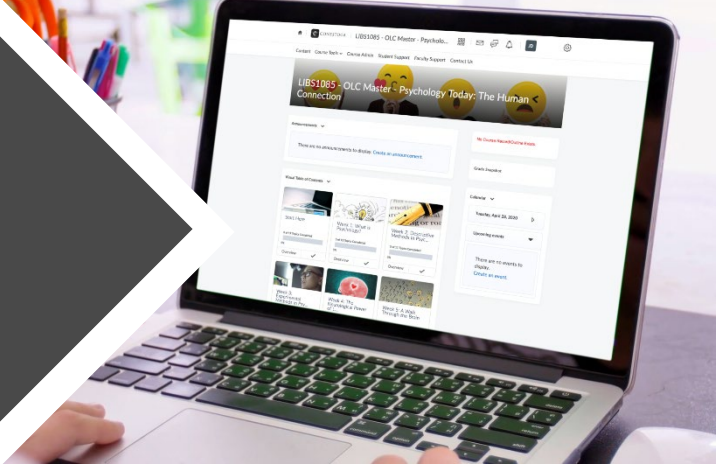

### Course Information

- □ Validate that the official Course Outline is accessible via the "View Course Outline" button on the course homepage.
- □ <u>Add a module</u> title "Course Information".
  - □ Select **Upload / Create**, choose an option from the menu, then add a topic titled "Welcome to the Course" and create a welcome message to your students.
  - □ Make use of the Instructional Plan template to create or update your Instructional Plan.

Note: The Instructional Plan must be complete and match the official Course Outline, where appropriate.

#### Evaluations

- □ <u>Add a module</u> title "Evaluations".
  - □ Select **Upload / Create**, choose an option from the menu, then add a topic for each evaluation item which includes clear requirements (e.g., instructions, how to submit, location and format of tests, etc.).
  - □ Provide a rubric, weighting or marking scheme for each evaluation. Rubrics can be <u>uploaded as a</u> <u>document</u> or created using the eConestoga <u>Rubrics</u> tool.
  - □ Select **Existing Activities** to <u>add links</u> to any of the eConestoga assessment tools you may be using for evaluations. (e.g., <u>Assignments/Quizzes/Discussions</u>)

*Note: Evaluations must align with the official course outline and meet the requirements of the <u>Evaluation</u> <u>of Student Learning Policy</u>.* 

#### Content

- □ <u>Add a module</u> for each week or project/lab (e.g., "Week 1: Course Introduction" or "Project 1, Project 2..." or "Lab 1, Lab 2..."). Your Chair can provide further guidance if you are unsure.
  - □ Select **Upload / Create**, choose an option from the menu, then add your course handouts, presentations, links to articles and readings, videos, etc. for each week.

Note: All content must be AODA and copyright compliant (e.g., accessible text-based documents, captioned videos, alternative text for images, etc.).

## **Essential Elements Checklist**

#### Grade Items

- □ Add grade items.
  - □ Select **Course Tools**, then <u>Grades</u> and create a new grade item for each evaluation. Add student grades as items are graded.

*Note: Grade items must align with the official Course Outline and meet the requirements of the <u>Evaluation of</u> <u>Student Learning Policy</u>.* 

Feel free to include additional modules or topics that you deem appropriate for your course.

#### Contact Us

If you have any questions, please reach out to <u>eConestoga@conestogac.on.ca</u>.